# For MS Teams Meetings with Virtual Attendees: **DO NOT connect your laptop**

#### If the room was invited to the meeting:

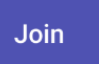

Tap **Join** 

#### If the room was not invited to the meeting:

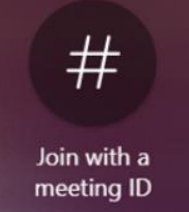

Tap Join with ID

Type in the Meeting ID and Passcode

### OR

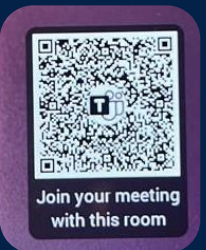

Scan the panel QR code displayed on the top left of the display panel screen

## To create a new meeting:

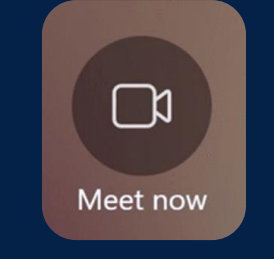

To share content:

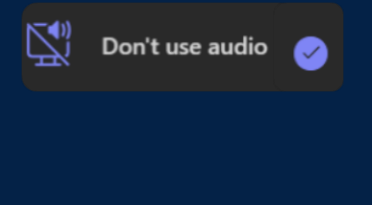

Include sound

**Need help with AV? The Waveguide team is here to help!** Call or Email: 704-328-5788 | corporateav@compass-usa.com

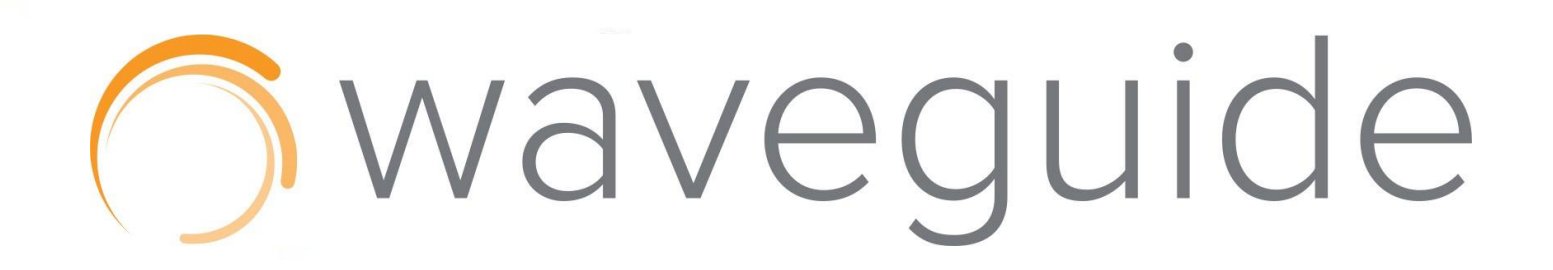

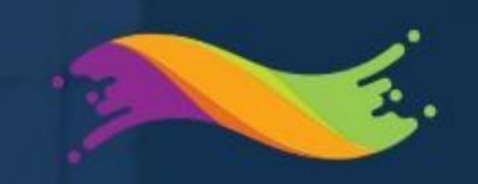

WORKPLA

Press Meet Now on the panel, then invite others by name or email.

Join the Teams meeting on your laptop without audio, then share your screen as you would in a Teams call

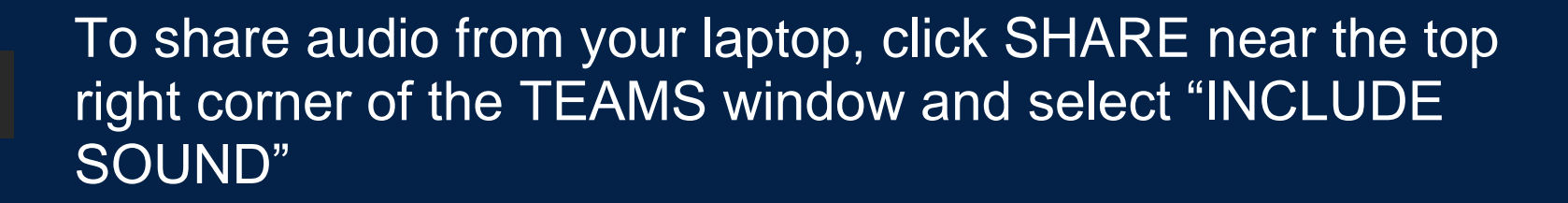